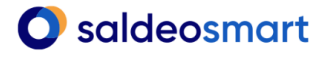

# miniprzewodnik 9/10

### Załączniki do dokumentów – kompletne archiwum w jednym miejscu

#### Czym są załączniki?

Załączniki to wszystkie dokumenty, które dotyczą danej faktury i które chcemy mieć z nią powiązane. Są wykorzystywane w wielu różnych sytuacjach, np.:

- dokument ze szczegółową specyfikacją pozycji dla faktury zbiorczej,
- ✓ wydruk e-maila zawierający ustalenia, zamówienie, potwierdzenie zapłaty itp. ważny dla faktury,
- umowa z ustaleniami, na podstawie której była wystawiona faktura.

**Załączniki** widoczne są po wejściu w detale dokumentu w podmenu nad podglądem dokumentu.

| Szczegóły                      | Pozycje (2)                              | Komentarze (0) | Załączniki (0) | Historia zmian | Obieg |
|--------------------------------|------------------------------------------|----------------|----------------|----------------|-------|
| Zapisz zmiany Zwer<br>Ctrl + s | rfikowane Zatwierdź<br>nsert ctrl+insert |                |                |                |       |

Wykorzystanie załączników to wygoda i porządek, dzięki temu dokumenty powiązane z fakturą są dostępne w jednym miejscu i bardzo łatwo do nich dotrzeć w razie potrzeby.

#### Jak dodać załącznik do dokumentu?

**Na etapie skanowania** – aby do faktury w SaldeoSMART można było dodać załącznik, należy skorzystać z separatora załączników.

**Uwaga!** Separator załączników znajduje się jako osobny załącznik. Należy go wydrukować i w dokładnie takiej postaci dodawać do plików z dokumentami.

Pliki z dokumentami i załącznikami muszą być odpowiednio przygotowane:

- Dla jednej faktury z załącznikiem należy po fakturze dodać separator a po nim załącznik - taki plik powinien być zeskanowany do monitorowanego przez SaldeoPULPIT podkatalogu: "nie-dziel-plikow".
- Dla wielu faktur zarówno jednokartkowych, jak i wielokartkowych należy zastosować zasadę białej kartki w następujący sposób: biała kartka, faktura (jedna lub wiele kartek), separator, załącznik, biała kartka, faktura (jedna lub wiele kartek), separator, załącznik itd. Tak przygotowany plik należy zeskanować do monitorowanego przez SaldeoPULPIT podkatalogu: "1-stronne-biale-kartki".

#### Ważne!

Tylko prawidłowe ułożenie dokumentów z uwzględnieniem separatora nie naliczy Państwu dodatkowych kredytów za dokumenty stanowiące załącznik.

Należy zeskanować dokumenty do odpowiedniego folderu, pamiętając o tym, że

w **Ustawieniach** SaldeoPULPIT można wskazać, który z dostępnych podkatalogów z politykami cięcia jest traktowany jako katalog główny.

Öbrainshare it

# miniprzewodnik 9/10

Polityki cięcia automatycznego NIE OBSŁUGUJĄ dodawania załączników na etapie skanowania.

**Ręcznie** – inną metodą dodawania załączników do dokumentu jest możliwość dodania załącznika bezpośrednio w SaldeoSMART. Aby ręcznie dodać załącznik do dokumentu należy wejść w edycję dokumentu i wybrać **Akcje** -> **Dodaj załącznik**.

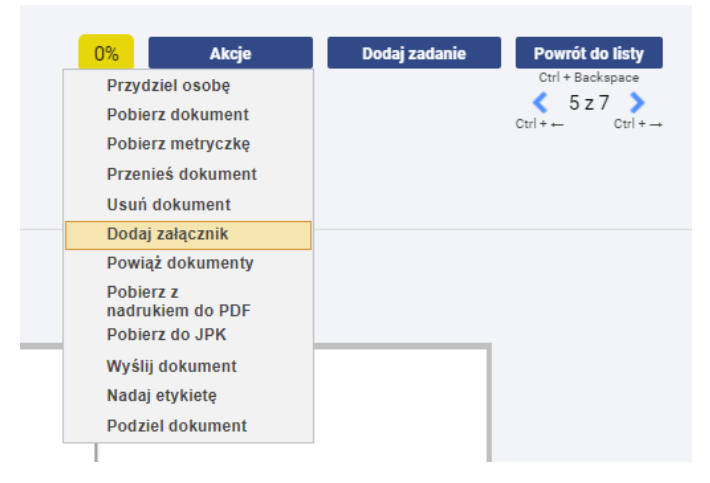

Następnie można dodać odpowiedni załącznik.

| Dodanie załącznika do dokumentu: FVAT/62/02/2023/S Dopisek do dokume (Kosztowa 1-1.pdf) |  |  |  |  |  |
|-----------------------------------------------------------------------------------------|--|--|--|--|--|
| Firma: BRAINSHARE IT Sp. z o.o.                                                         |  |  |  |  |  |
| Dodanie załącznika                                                                      |  |  |  |  |  |
| Wybierz załącznik 🕹 Wybierz plik z danymi                                               |  |  |  |  |  |

### Limit wielkości plików dodawanych jako załączniki

Dodając załączniki do dokumentów obowiązuje limit ilości i wielkości plików:

- 1) do 50 plików,
- 2) 250 MB rozmiar wszystkich plików,
- 3) 150 MB rozmiar jednego pliku.